# 現場 Plus

# リリースノート

2023年9月更新版

元請ユーザー様向け

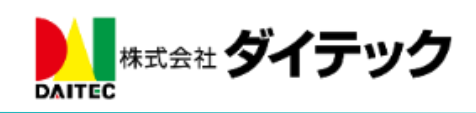

# 改善項目一覧

| 1. | 工程   | 是表           | . 2 |
|----|------|--------------|-----|
|    | 1-1  | 現場日程の編集      | . 2 |
|    | 1-1- | -1 日付の編集     | . 3 |
| 2. | 縦槓   | 黄断工程表        | . 4 |
|    | 2-1  | 縦横断工程表 現場表示  | . 5 |
|    | 2-2  | 縦横断工程表 担当表示  | . 6 |
|    | 2-3  | 協力業者工程表 現場表示 | . 7 |
|    | 2-4  | 協力業者工程表 担当表示 | . 7 |
| 3. | トー   | - ク          | . 8 |
|    | 3-1  | 返信機能の追加      | . 8 |
|    | 3-2  | 全員メンションの追加   | . 9 |
|    | 3-3  | リアクションの追加    | . 9 |

## 1. 工程表

- 1-1 現場日程の編集
  - 工程表上で現場日程の確認・編集を行えるようにしました。
    編集を行えるのは元請ユーザー様のみとなります。
  - 工程表上の現場日程をクリックすると、詳細ポップアップが表示されます。
  - 現場日程を長押しすることで、日付編集モードへ切り替えることができます。

| 新橋邸<br>新築工<br>事<br>新橋邸新…                                                                |                       |
|-----------------------------------------------------------------------------------------|-----------------------|
| 現場の日程                                                                                   | 長押し → 日付編集モードへ(1-1-1) |
| 地鎮祭 → 地鎮祭 //                                                                            |                       |
| ▼地盤改良                                                                                   |                       |
| 地盤調査 2011                                                                               |                       |
| 2023年7月                                                                                 |                       |
| 1 2 3 4 5 6 7 8 9 10 1 12 13 14 15 16 17 18 19 20 21 22 23 24 + 日月火水木金+日月火水木金+日月火水木金+日月 | 4                     |
| 赤口先勝友引先負仏滅大安赤口先勝友引先負仏滅大安赤口先勝友引先負仏滅赤口先勝友引先負仏滅大安赤                                         |                       |
| <b>EXAMPLE AND AND AND AND AND AND AND AND AND AND</b>                                  |                       |
| ◆ 地鎮祭 (2) 人                                                                             |                       |
| 着工日                                                                                     |                       |
| 日付 7/7 編集                                                                               | → 日付編集モードへ(1-1-1)     |
| 地盤改良(7/10~11)                                                                           |                       |
|                                                                                         |                       |
| 時内方 (丁進内) (7/12)                                                                        |                       |

#### 1-1-1 日付の編集

- 現場日程の日付を変更することができます。
- 以下の3つの方法で日付の移動・指定を行うことができます。
  - ▶ 前へ/後ろヘボタンでの移動
  - ▶ 日付を直接入力しての指定
  - ▶ ドラッグによる移動

前後ボタンによる移動モード

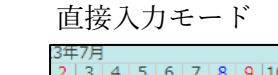

OK ボタンで更新

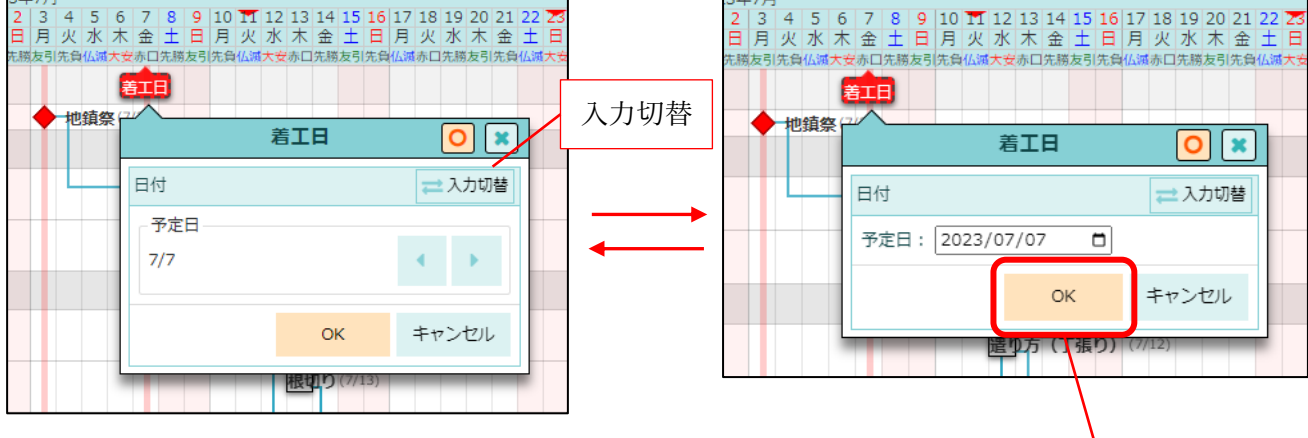

ドラッグによる移動

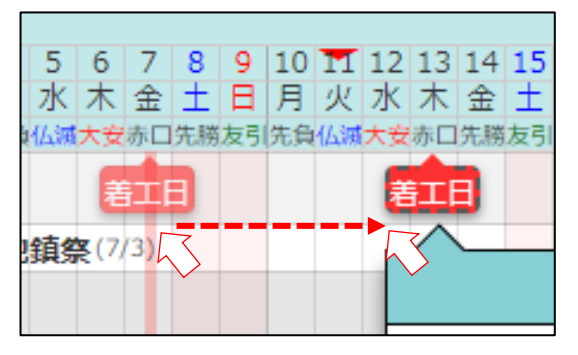

### 2. 縦横断工程表

- 一度により多くの工程を確認できるよう、工程の表示を一新しました。
- 工程バーを細くしました。

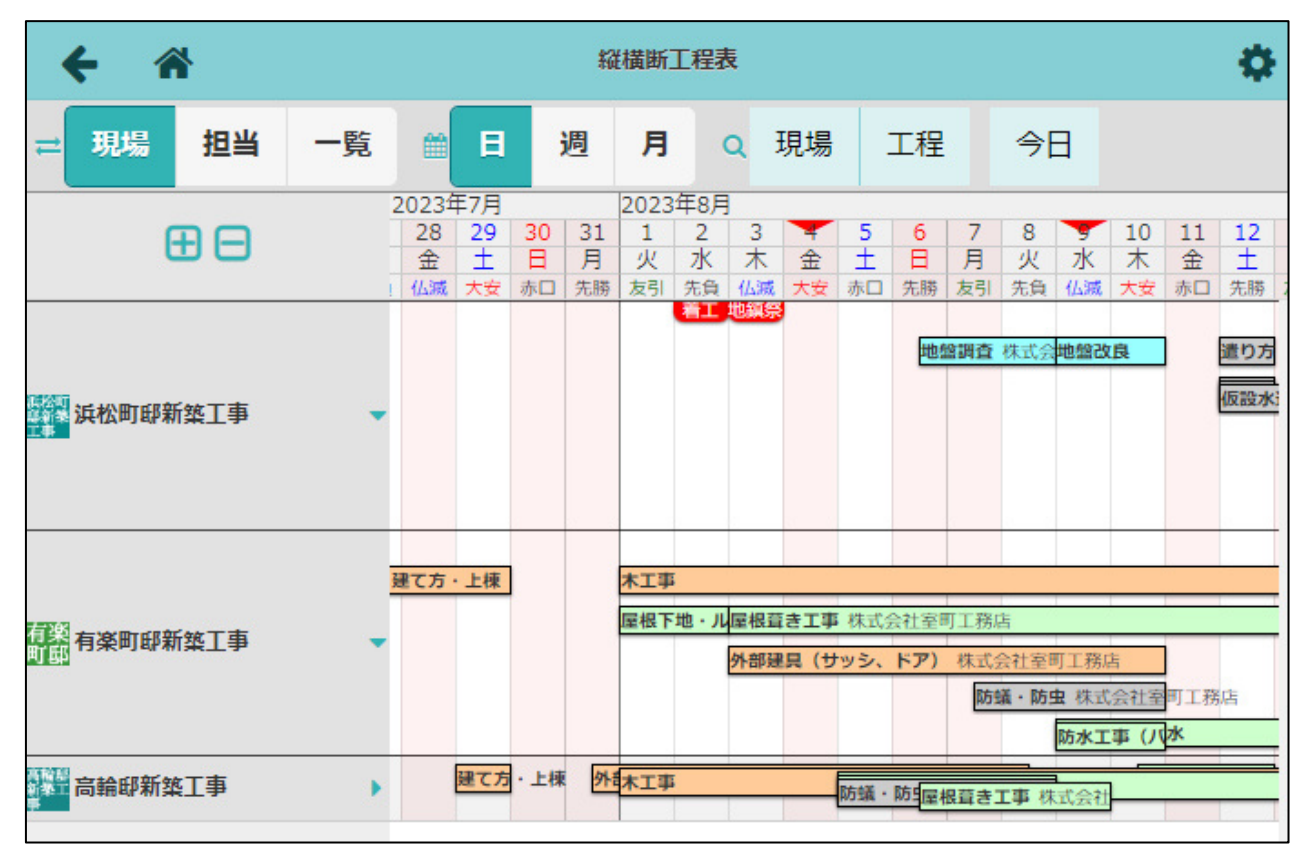

#### 2-1 縦横断工程表 現場表示

- 縦横断工程表の現場表示では、同一グループの工程が重ねて表示されるようにしました。
- 工程が重なっている部分をクリックすると、重なっている部分が展開表示されます。
- 現場の着工日からの日数を「今日」や各マイルストーンに表示されるようにしました。
- 工程の表示を従来の表示に戻すことができます。表示を戻したい場合は、オプションメニューの「展開時のバー表示」にて「旧表示」をクリックしてください。

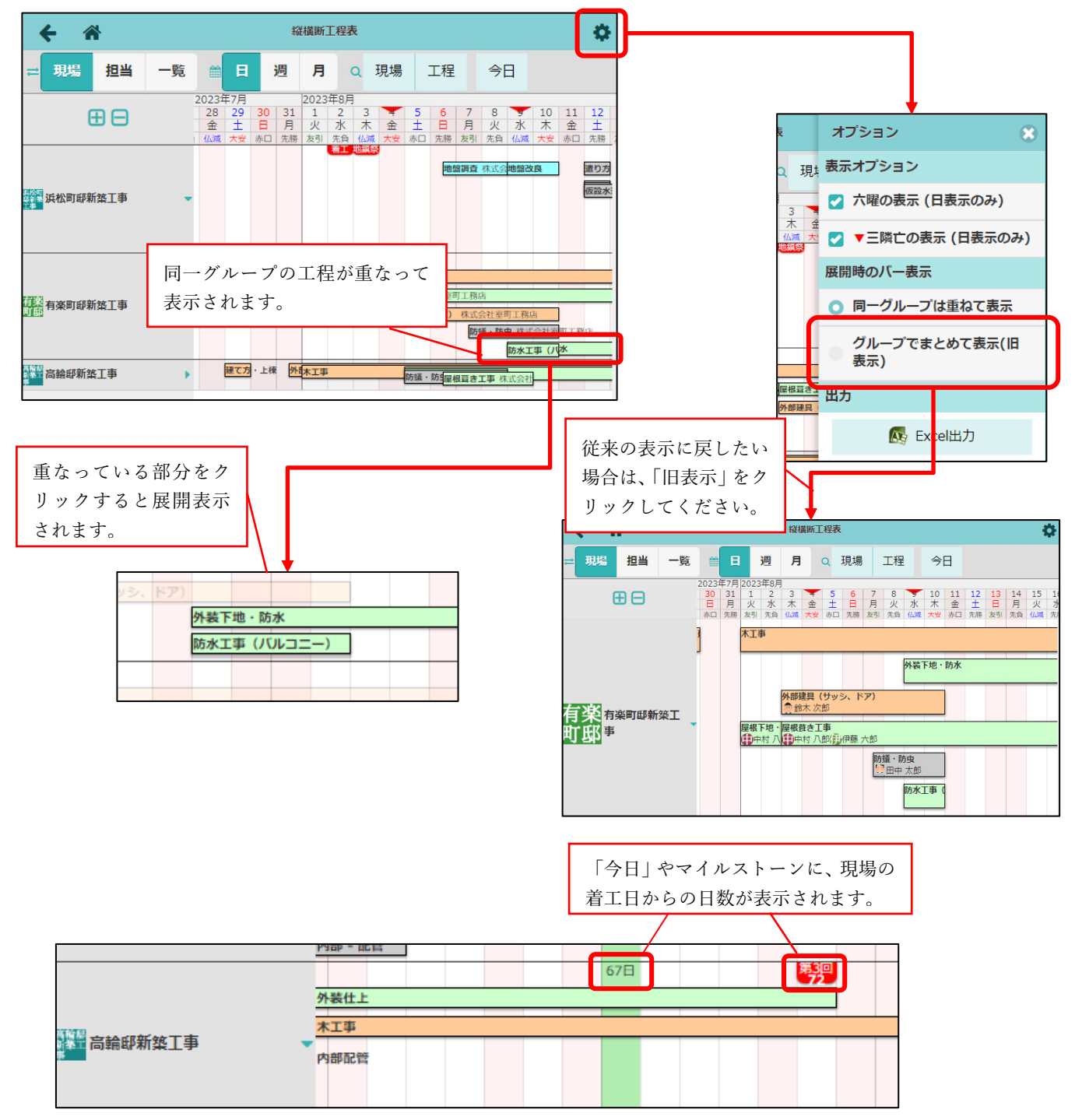

- 縦横断工程表の担当表示では、同一現場の工程は一行にまとめて表示されるようにしました。
  工程の期間が重複する場合は重ねて表示されます。
- 現場の並び順に「未完了工程の工程開始日が早い順に並び替え」を追加しました。

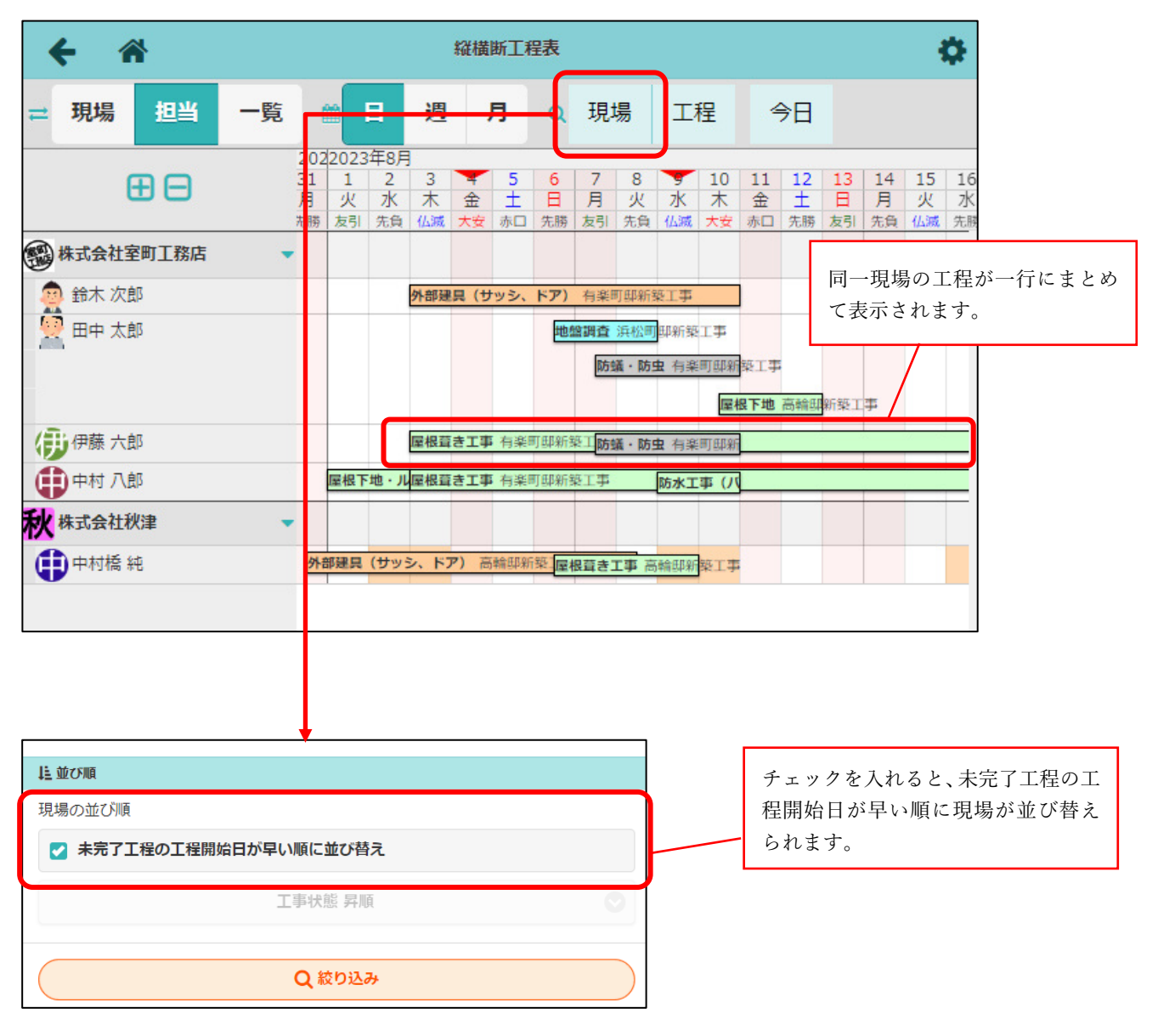

#### 2-3 協力業者工程表 現場表示

● 協力業者工程表の現場表示は、工程バーの細さのみ刷新しました。工程の並び順に変更ありません。

| <b>← ☆</b>                                                                                                    |                         | 協力業者工程表               |                     |               |                      |                      |                      |              |              |              | \$           |              |              |               |               |        |
|----------------------------------------------------------------------------------------------------|-------------------------|-----------------------|---------------------|---------------|----------------------|----------------------|----------------------|--------------|--------------|--------------|--------------|--------------|--------------|---------------|---------------|--------|
| 秋株式会社秋津                                                                                                    | ₽                       | ⊒現場                   |                     | 担当            |                      | <b>E</b>             |                      | 3            | 週月           |              | ₹            | 今日           |              |               |               |        |
| <b>= =</b>                                                                                                    | 2022<br>28<br>金<br>:勝 2 | 2年1(<br>29<br>土<br>友引 | 0月<br>30<br>日<br>先負 | 31<br>月<br>仏滅 | 2022<br>火<br>火<br>大安 | 年11,<br>2<br>水<br>赤口 | 月<br>3<br>木<br>先勝    | 4<br>金<br>友引 | 5<br>土<br>先負 | 6<br>日<br>仏滅 | 7<br>月<br>大安 | 8<br>火<br>赤口 | 9<br>水<br>先勝 | 10<br>木<br>友引 | 11<br>金<br>先負 | 1.<br> |
| 🥁 上野邸 新築工事                                                                                                    | •                       |                       |                     |               |                      |                      |                      |              |              |              |              |              |              |               |               |        |
| 建て方・上棟<br>●中村橋 純<br>木工事<br>●中村橋 純<br>第 2 回検査(構造)<br>●中村橋 純<br>外構工事<br>●中村橋 純<br>●中村橋 純<br>●中村橋 純<br>●<br>●中村橋 純<br>●<br>●中村橋 純<br>●<br>●<br>中村橋 純<br>●<br>マイル工事<br>電清瀬 拓郎<br>駆体工事<br>●<br>●中村橋 純<br>●<br>●<br>中村橋 純<br>●<br>●<br>●<br>中村橋 純<br>●<br>〇<br>し<br>一<br>一<br>一<br>一<br>一<br>一<br>一<br>一<br>一<br>一<br>一<br>一<br>一 | 東体コ                     | <b>事</b> 中村<br>工事 中   | 中村橋                 | 純保谷           | <b>防7</b><br>        | <b>K工事</b><br>清湘 :   | (ノ <b>い</b> レ:<br>石郎 | ])           | ] ✔ ⊄        | 利格》          | 4            |              |              |               |               |        |

#### 2-4 協力業者工程表 担当表示

- 協力業者工程表の担当表示では、同一現場の工程は一行にまとめて表示されるようにしました。
- 現場の並び順は、「未完了工程の工程開始日が早い順」です。

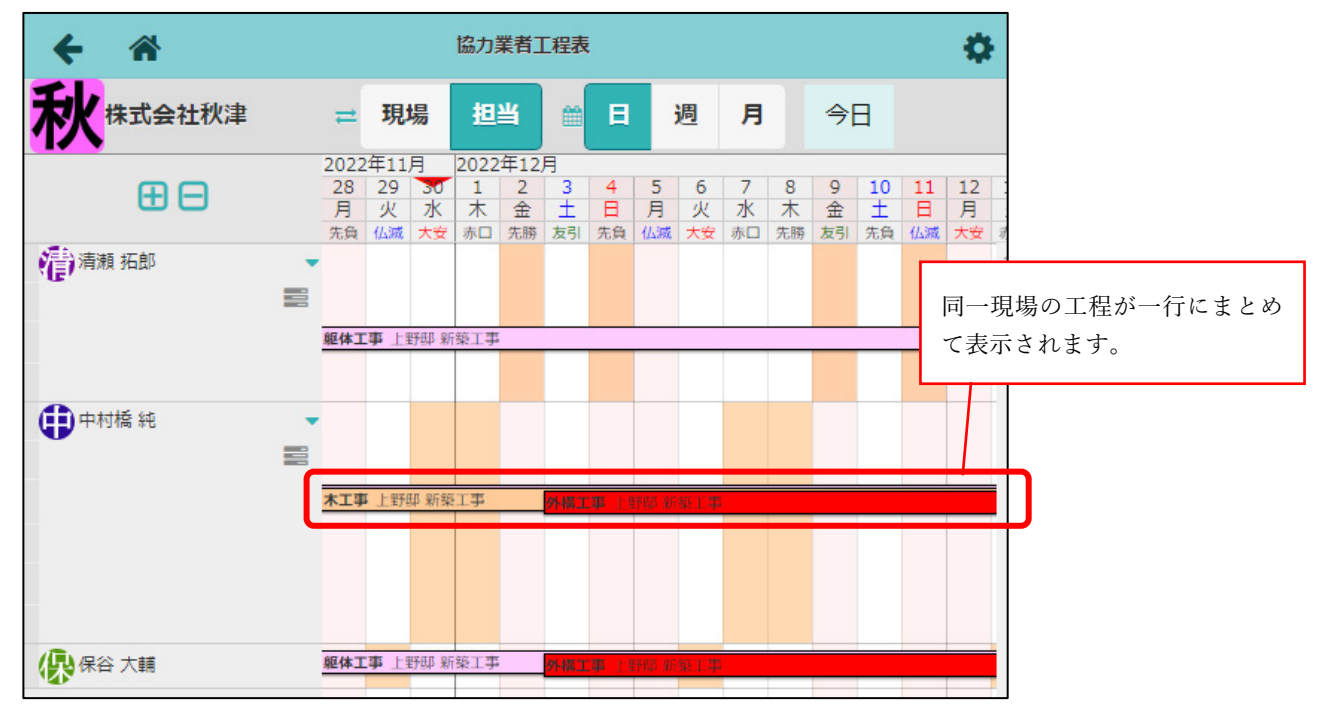

- 3. トーク
- 3-1 返信機能の追加
- メッセージに返信できるようにしました。
- 自分自身が送信したメッセージにも返信することができます。
- メッセージに表示された返信対象をクリックすると、返信したメッセージの位置まで移動します。
- 返信したメッセージが削除された場合は、返信対象に「返信元メッセージが削除されました。」と表示 されます。

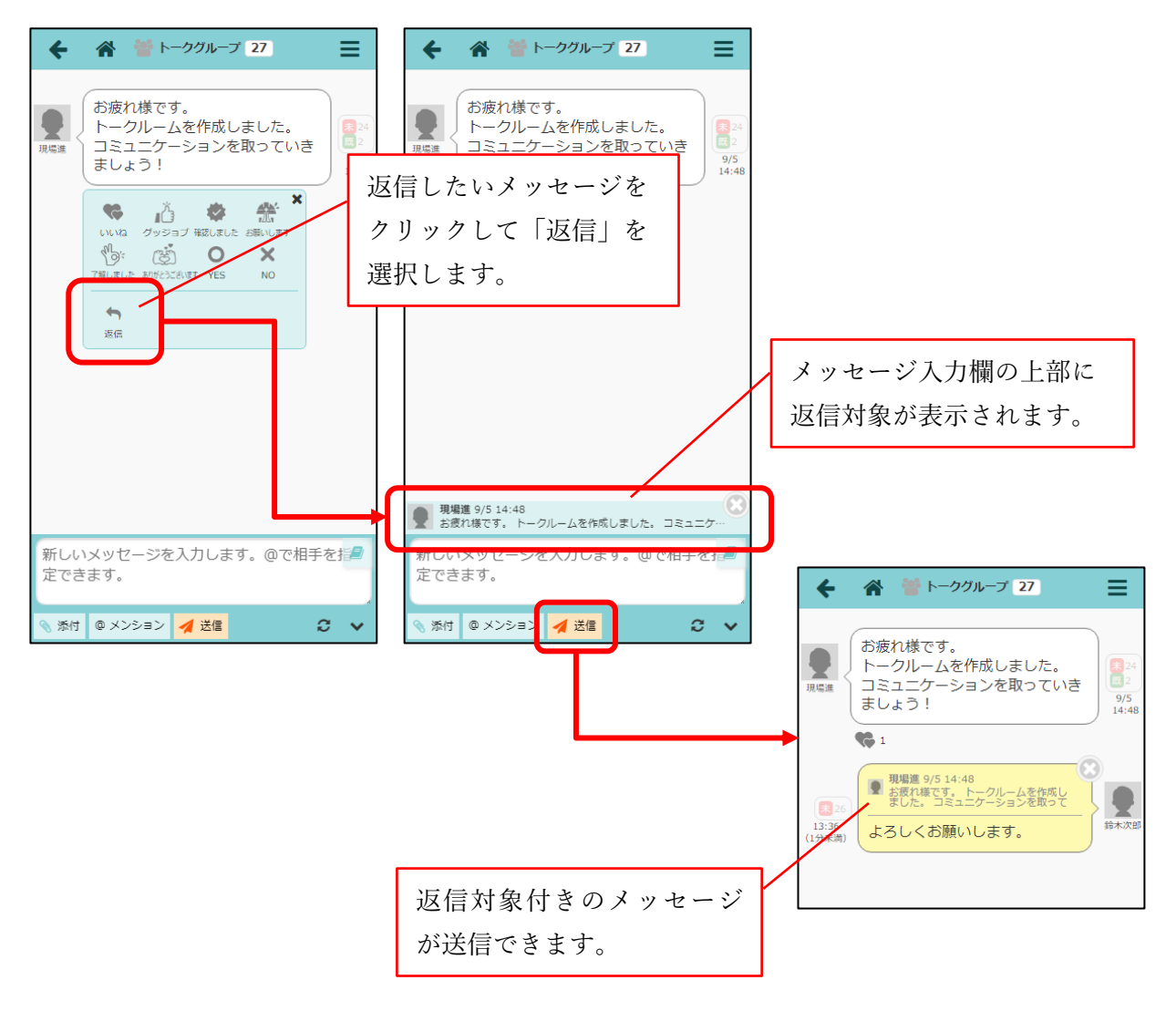

#### 3-2 全員メンションの追加

- トークに参加するメンバー全員にメンションできるようにしました。
- メンション候補から選択せず、メッセージに直接「@全員」または「@all」と入力してもメンバー全員 に通知することができます。
- メンバー全員が既読になると、メッセージ内アイコンが既読アイコンになります。

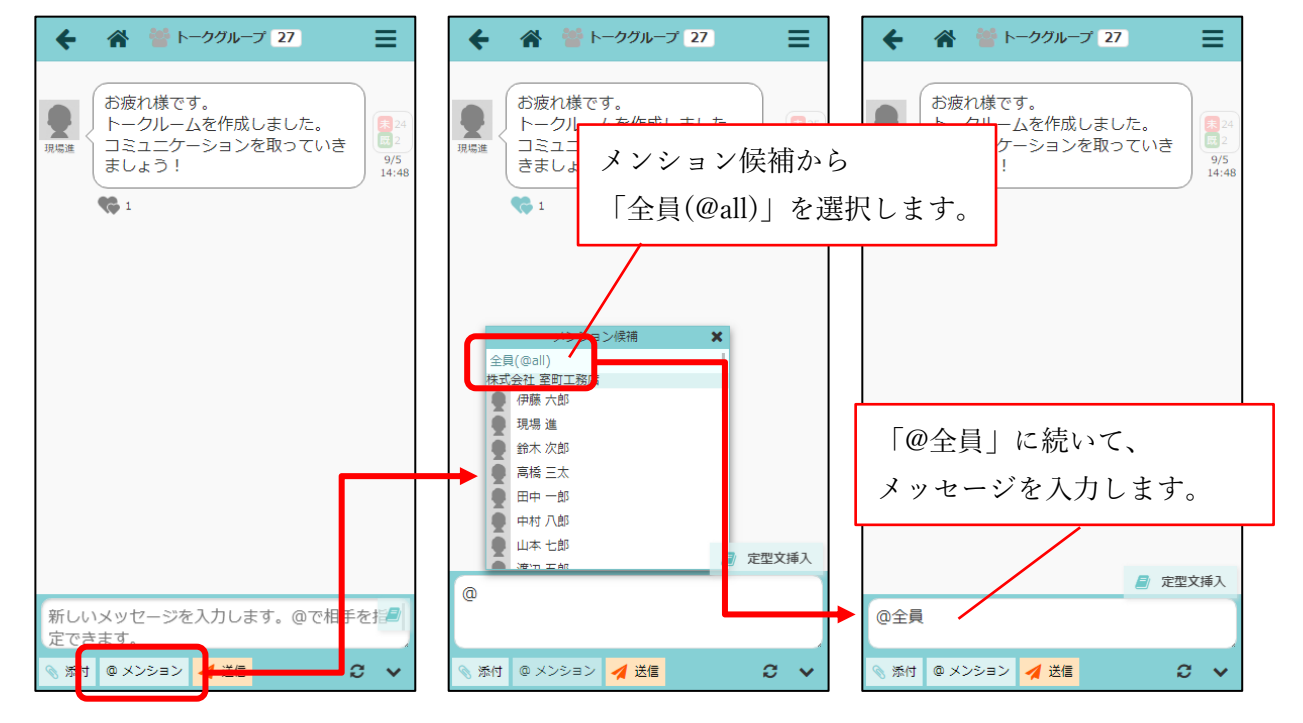

#### 3-3 リアクションの追加

● 新たに5つのリアクションを追加しました。

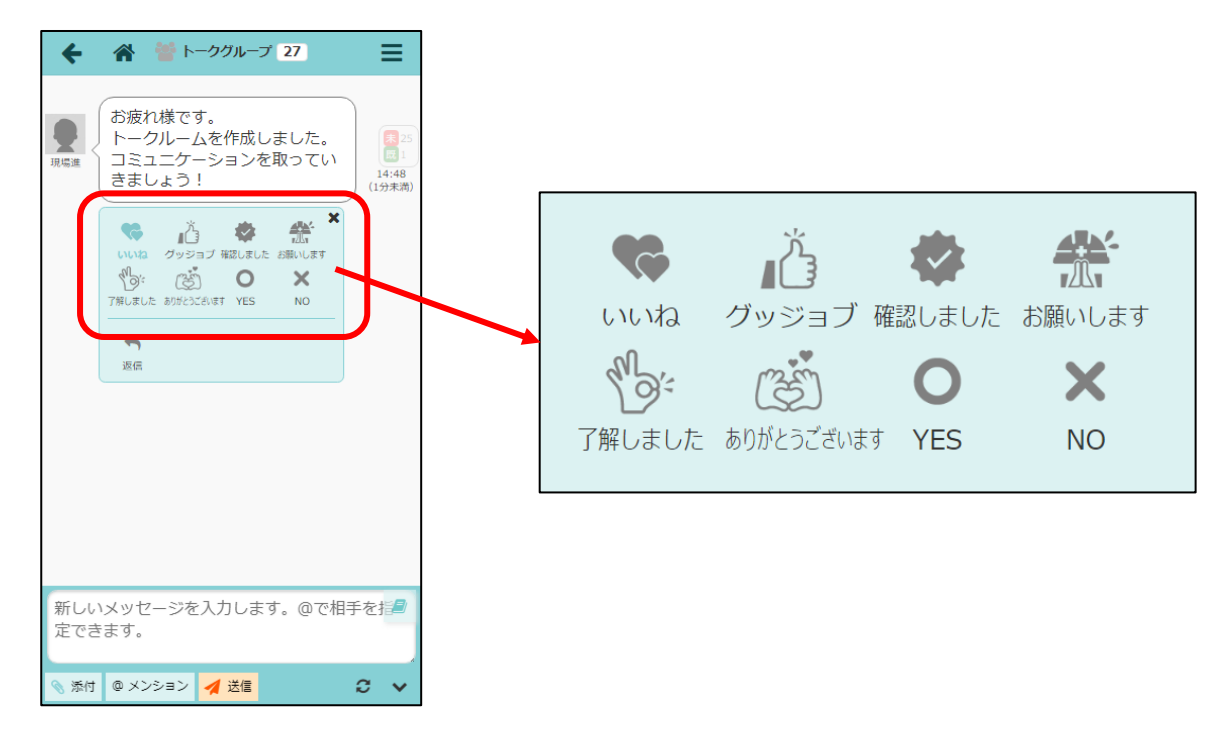

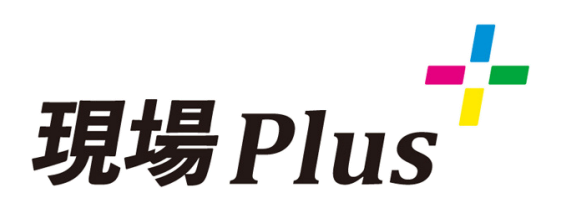

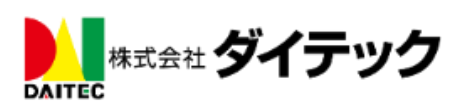